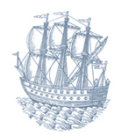

# TØNDER KOMMUNE

### Vejledning om færdigmelding af kloakarbejder

### -hvor der ikke tidligere er oprettet et projekt i Byg & Miljø (BOM)

Denne vejledning kan du bruge, hvis du *ikke* allerede har oprettet et projekt/en ansøgning i BOM, og du f.eks. kun skal færdigmelde renovering eller tilslutning af kloak.

#### Åben Byg & Miljø www.bygogmiljoe.dk

Du bliver nok spurgt, om du vil bruge den nye version af BOM. Det vil vi anbefale dig at gøre.

Du logger på med nemid. Hvis det er første gang du skal bruge Byg & Miljø, skal du rette din profil (øverst højre side).

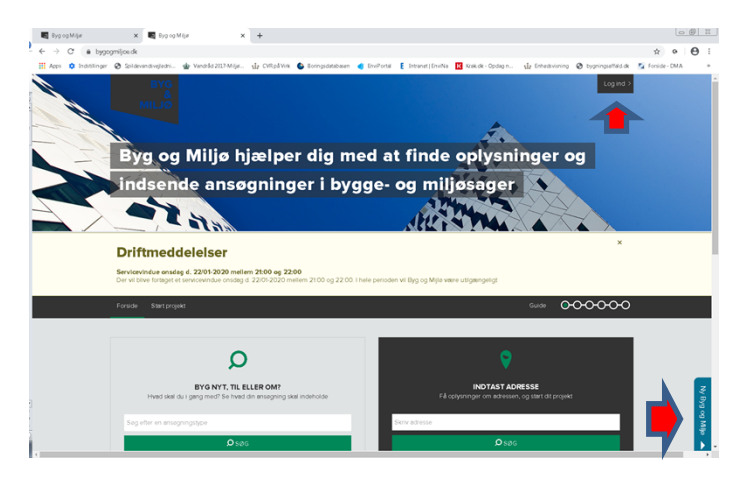

Gå ind under "fanen" "Start nyt projekt"

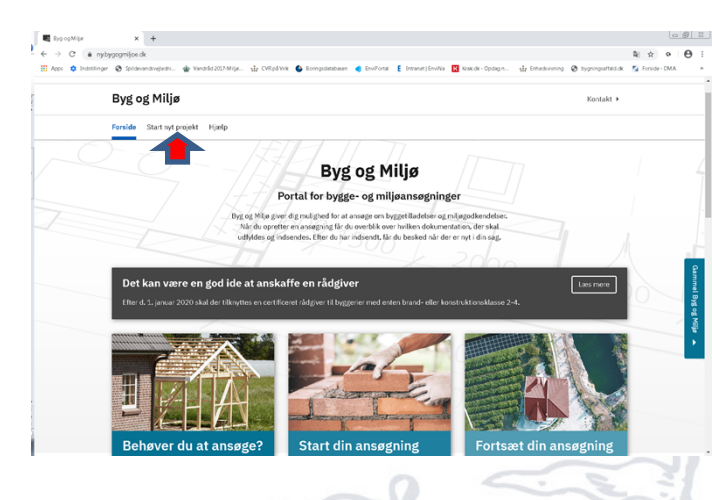

TØNDER KOMMUNE · Wegners Plads 2 · 6270 Tønder · Tlf.74 92 92 92 · Mail: <u>toender@toender.dk</u>· <u>www.toender.dk</u> Åbningstider: Mandag-onsdag kl. 10-15 • Torsdag kl. 10-18 • Fredag kl. 10-13 Telefontider: Mandag-onsdag kl. 9-15 • Torsdag kl. 9-17 • Fredag kl. 9-13 Navngiv dit projekt f.eks. med adressen og spildevandstype f.eks. "Wegners Plads 2 - Nedsivning af husspildevand" – tryk "Næste" .

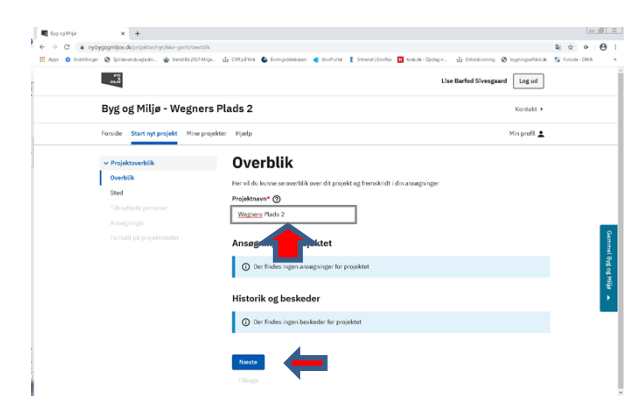

#### Fremsøg adressen - tryk "Næste".

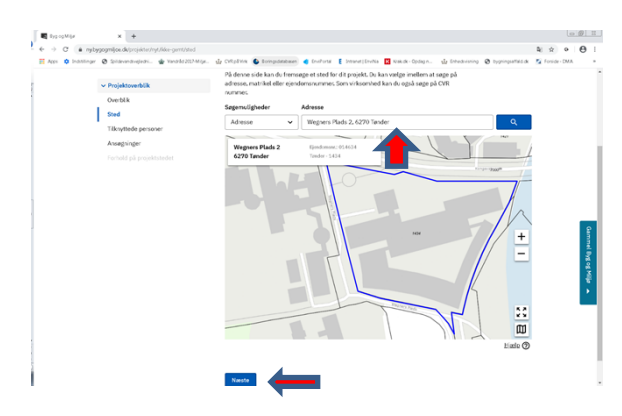

#### Ret evt. profiloplysninger - tryk "Næste".

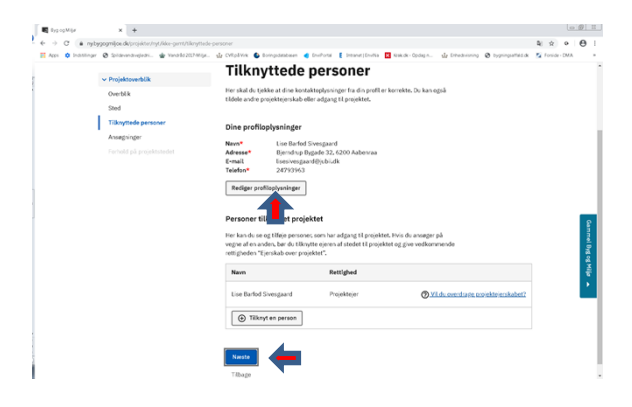

Nu skal du vælge ansøgningstype. Du kan fremsøge en ansøgningstype i søgefeltet (f.eks. med søgeord "spildevand") eller gå længere ned på siden og tilføje en ansøgningstype. Du skal ned under overskriften "Vand, varme, affald, energi, miljø og natur". Dernæst skal du trykke på ansøgningstypen og "rulle helt ned i bunden" og trykke på "Næste".

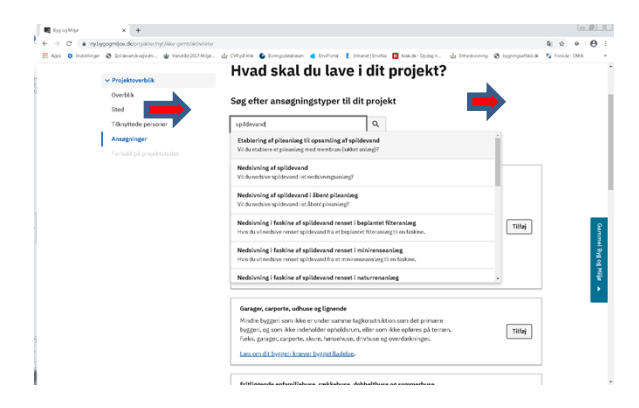

### Eller

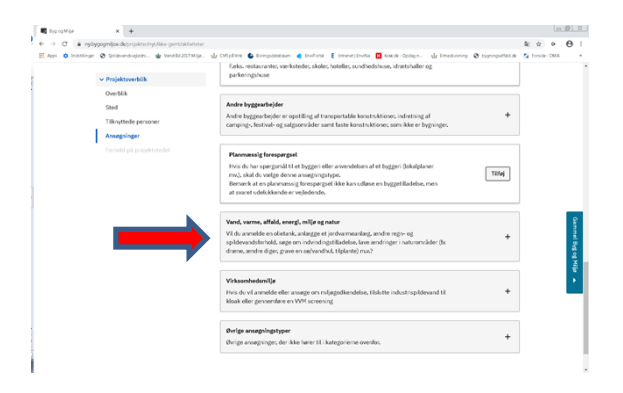

Afvent at systemet tilføjer ansøgningsskemaet.

#### Tryk "næste" helt nede i bunden

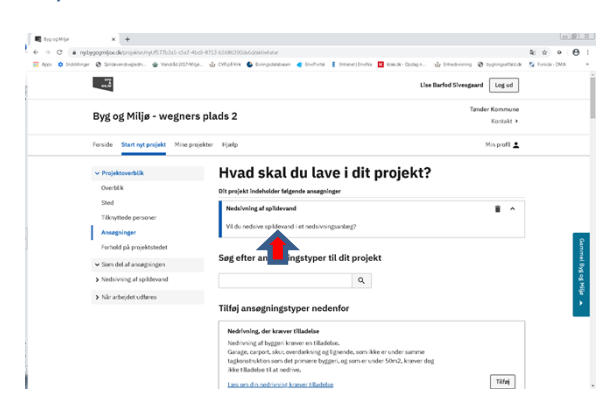

Nu kommer der information om forhold på projektstedet – rul helt ned til bunden og tryk "Næste".

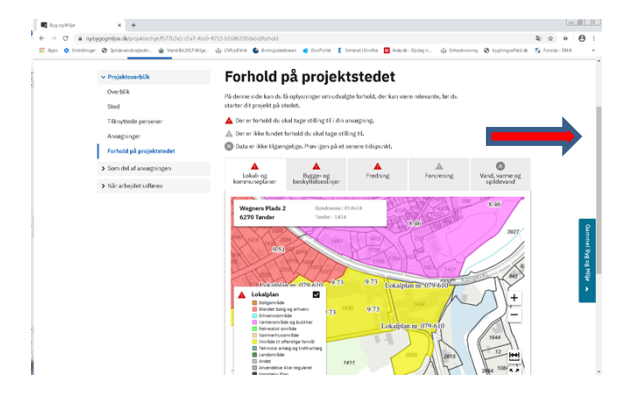

Nu skal du gå over i venstre side og på listen næsten helt nederst finde overskriften "Når arbejdet udføres" og "Færdigmelding af kloakarbejdet" og trykke på den.

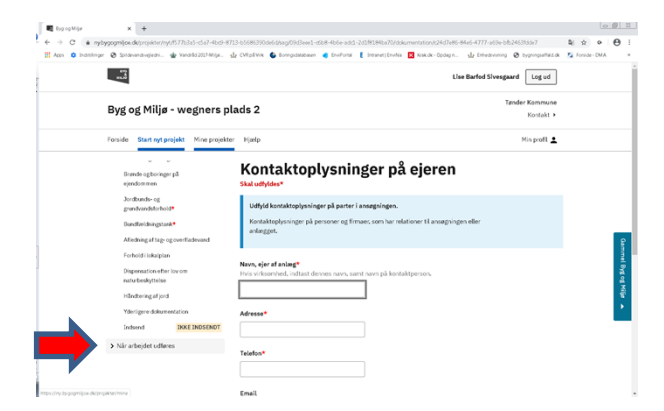

Nu er du det sted, hvor du kan færdigmelde. Udfyld felterne, vedhæft fil, tryk "Næste" og indsend. Husk at vedhæfte en tydelig skitse af arbejdet, der er udført. Oplys os om evt. ændringer i forhold til det ansøgte projekt.

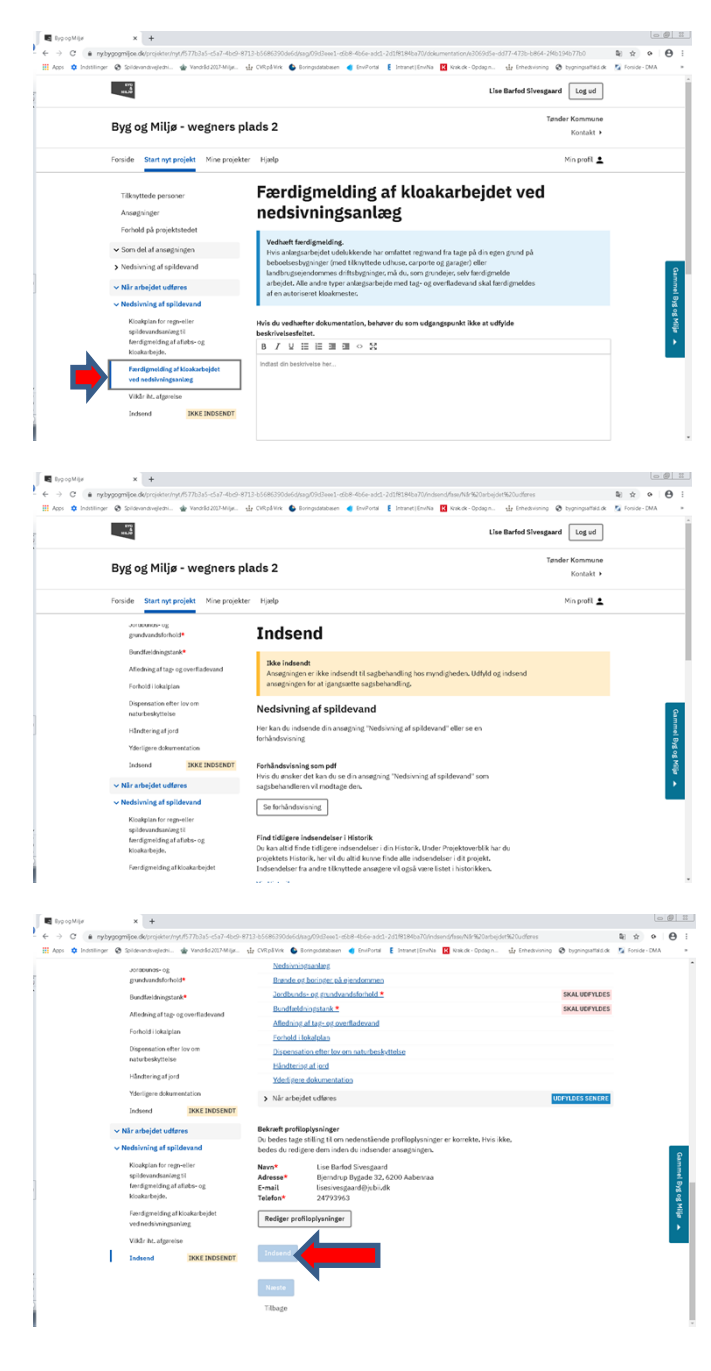

## Afvent kvittering

## Vejledning om færdigmelding af kloakarbejder

## -hvor der tidligere er oprettet et projekt i Byg & Miljø (BOM)

Denne vejledning kan du bruge, hvis du allerede har oprettet et projekt/en ansøgning i BOM, og du skal færdigmelde projektet.

Hvis en anden end den der skal færdigmelde projektet har ansøgt om projektet. Skal du anmode ansøger om adgang til sagen.

Åben Byg & Miljø www.bygogmiljoe.dk

Du bliver nok spurgt, om du vil bruge den nye version af BOM. Det vil jeg anbefale dig at gøre.

Du logger på med nemid.

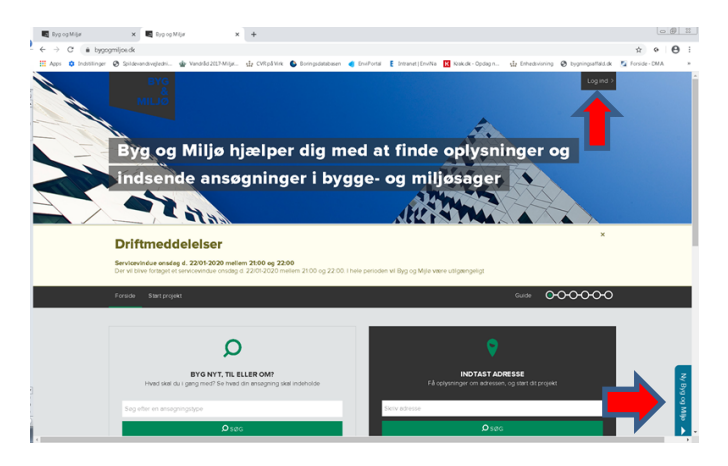

## Først skal du gå ind under "fanen" "Mine projekter"

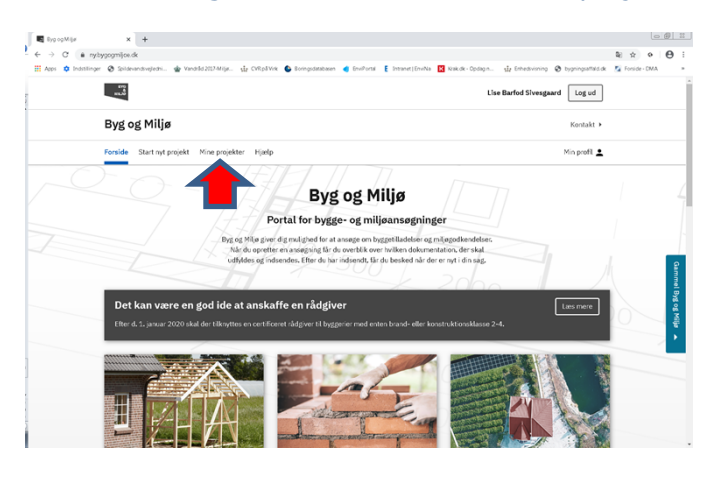

På listen over dine projekter finder du det projekt, du vil færdigmelde. Du trykker på Projektets titel. Hvis der ud for projektet står "afventer kommunen", kan du ikke komme videre. Kontakt evt. sagsbehandleren ved kommunen telefonisk. Hvis projektet afventer dig, kan du komme videre.

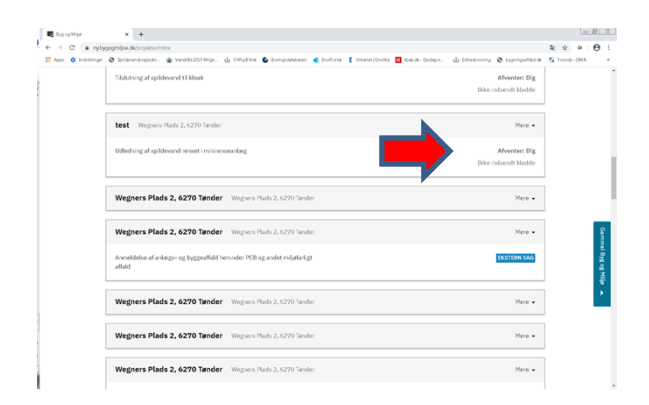

Til venstre er der en spalte med overskrifter. Rul helt ned til overskriften "Når arbejdet udføres" og tryk på den. Listen folder sig ud, og der kommer en ny liste med overskrifter. Tryk på den relevante overskrift. Husk at vedhæfte en tydelig skitse af arbejdet, der er udført. Oplys os om evt. ændringer i forhold til det ansøgte projekt. Udfyld tryk "Næste". Tryk "Indsend".

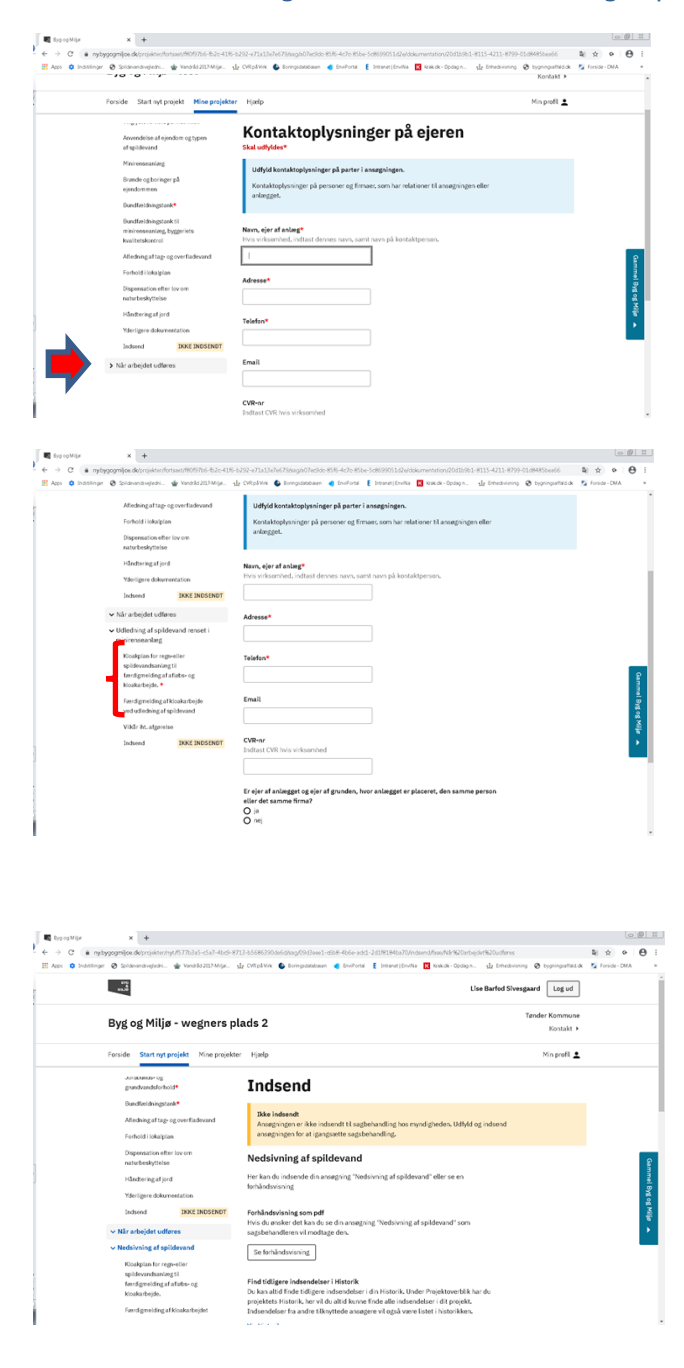

| Ages O Indellinge | 0                                                                                              | Spide-andropedri                                 | Vanada 2017-Milja.                                                                                                    | 🕁 CVR98V/K 🕒 Borngadat                     | abaien 💣 ErvPotal 🖡 Intranet(ErvNa                     | Nik dk - Opdag n | 🖞 Enhedsening 🔕 bygningsattals.de | - 5 | Forside | DMA |   |   |
|-------------------|------------------------------------------------------------------------------------------------|--------------------------------------------------|----------------------------------------------------------------------------------------------------|--------------------------------------------|--------------------------------------------------------|------------------|-----------------------------------|-----|---------|-----|---|---|
|                   |                                                                                                | Jordesmati- op                                   |                                                                                                    | Nedsivningsanlar                           | 18                                                     |                  |                                   |     |         |     |   | ^ |
|                   |                                                                                                | grandvandsforhold                                | •                                                                                                    | Brande og boring                           | ter, på ejendommen                                     |                  |                                   |     |         |     |   |   |
|                   |                                                                                                | Bundfæidningstank                                |                                                                                                    | Jordbunds- og gi                           | rundvandsforhold *                                     |                  | SKAL UDFYLDES                     | 6   |         |     |   |   |
|                   |                                                                                                | Medicine at tables                               | confladesard                                                                                                    | Bundfaeldningsta                           | esk.*                                                  |                  | SKAL UDFYLDES                     |     |         |     |   |   |
|                   |                                                                                                | Forhold i lokalplan<br>Disponsation effor lov om |                                                                                                    | Alledning al tage og overfladevand         |                                                        |                  |                                   |     |         |     |   |   |
|                   |                                                                                                |                                                  |                                                                                                    | Forheld i lekalplan                        |                                                        |                  |                                   |     |         |     |   |   |
|                   |                                                                                                |                                                  |                                                                                                    | Dispensation effection on naturbeskyttelse |                                                        |                  |                                   |     |         |     |   |   |
|                   |                                                                                                | new person                                       |                                                                                                    | Hindtering af ion                          | 4                                                      |                  |                                   |     |         |     |   |   |
|                   |                                                                                                | Händtering af jord                               |                                                                                                    | Yderligere dekur                           | sentation                                              |                  |                                   |     |         |     |   |   |
|                   | Yderigere dokumentation                                                                        |                                                  | Når arbejdet udfares     UCIPLDES SENERE                                                                                                    |                                            |                                                        |                  |                                   |     |         |     |   |   |
|                   |                                                                                                | Indsend                                          | IKKE INDSENDT                                                                                                    |                                            |                                                        |                  |                                   |     |         |     |   |   |
|                   | <ul> <li>Nir arbejdet udføres</li> <li>Nedshvning af spildevand</li> </ul>                     |                                                  | Bekræft profiloplynninger<br>Du bedes tage sillingt i om nedenstående profiloplynninger er korrekte. Hvis ikke,<br>hades du rodinsen den i okse du inden de anventrinnten. |                                            |                                                        |                  |                                   |     |         |     |   |   |
|                   |                                                                                                |                                                  |                                                                                                    |                                            |                                                        |                  |                                   |     |         | _   |   |   |
|                   |                                                                                                |                                                  | cours or respect on                                                                                                    | in the too have not a not proget           |                                                        |                  |                                   |     |         | 6   |   |   |
|                   |                                                                                                | spildevandsanlegt                                | 2                                                                                                    | Adressa By                                 | e Barled Svesgaard<br>wydrun Bistade 32, 6200 Aaberraa |                  |                                   |     |         |     | 1 | Ł |
|                   |                                                                                                | berdigmeiding af al                              | lobs-og                                                                                                    | E-mail lise                                | esivesgaard@jubi.dk                                    |                  |                                   |     |         |     | 3 |   |
|                   | kloakarbejde.<br>Færdigmeiding af kloakarbejdet<br>ved nedsiwingsanlæg.<br>Viddr ht, aførreise |                                                  | Telefon* 24                                                                                                    | 793963                                     |                                                        |                  |                                   |     |         | 8   |   |   |
|                   |                                                                                                |                                                  | Rediger profiloplyssinger                                                                                                    |                                            |                                                        |                  |                                   |     |         | ÷.  |   |   |
|                   |                                                                                                |                                                  |                                                                                                    |                                            |                                                        |                  |                                   |     |         | 1   |   |   |
|                   | r.                                                                                             | Testand .                                        | THE INDUSTRIAL                                                                                                    | Induend                                    |                                                        |                  |                                   |     |         |     |   | 1 |
|                   | ۰.                                                                                             | Indeend                                          | IAKE INDSENDT                                                                                                    |                                            |                                                        |                  |                                   |     |         |     |   |   |
|                   |                                                                                                |                                                  |                                                                                                    |                                            |                                                        |                  |                                   |     |         |     |   |   |
|                   |                                                                                                |                                                  |                                                                                                    | Naeste                                     |                                                        |                  |                                   |     |         |     |   | R |
|                   |                                                                                                |                                                  |                                                                                                    |                                            |                                                        |                  |                                   |     |         |     |   |   |

Afvent kvittering.